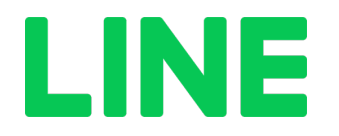

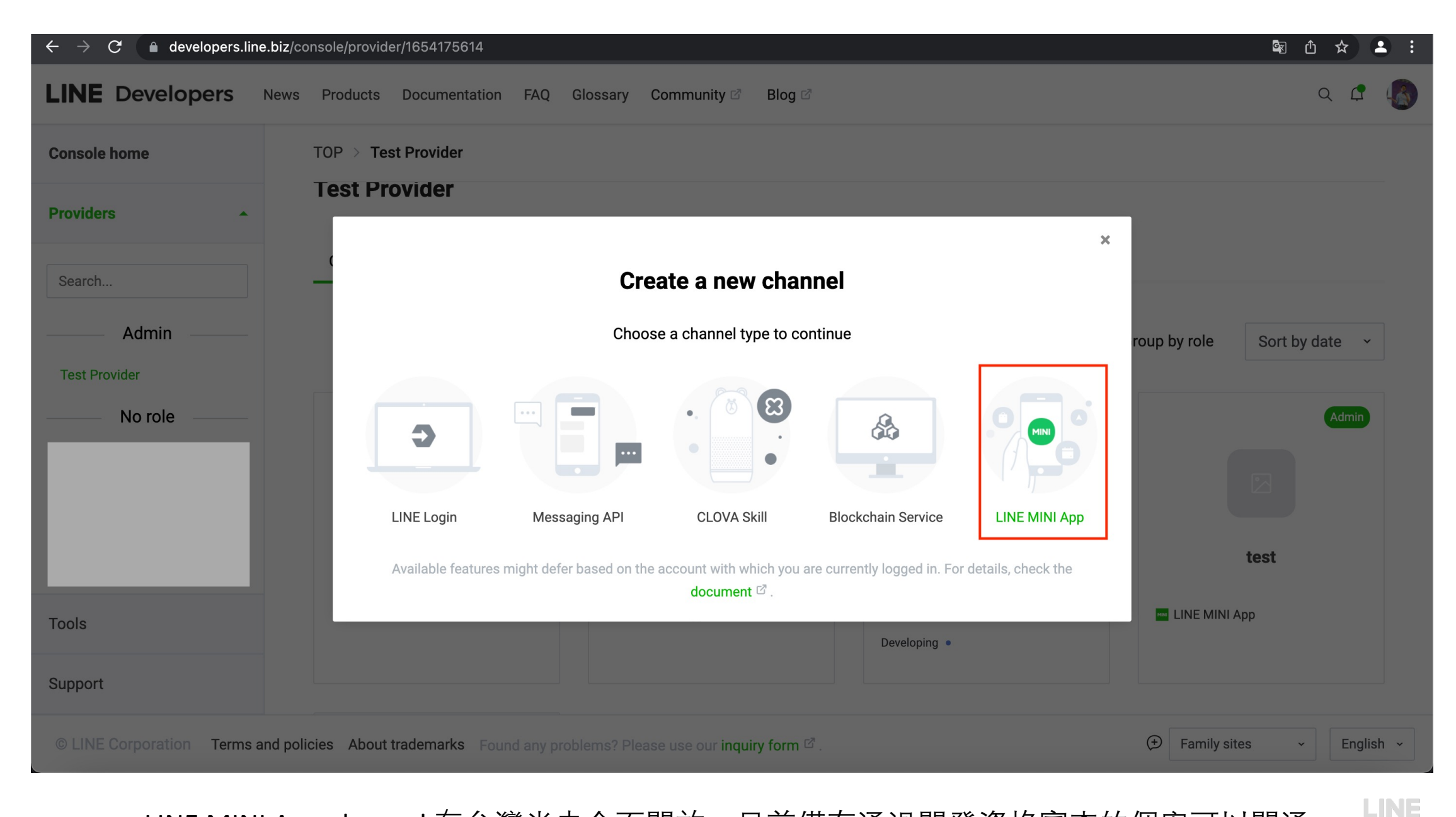

LINE MINI App channel 在台灣尚未全面開放。目前僅有通過開發資格審查的個案可以開通

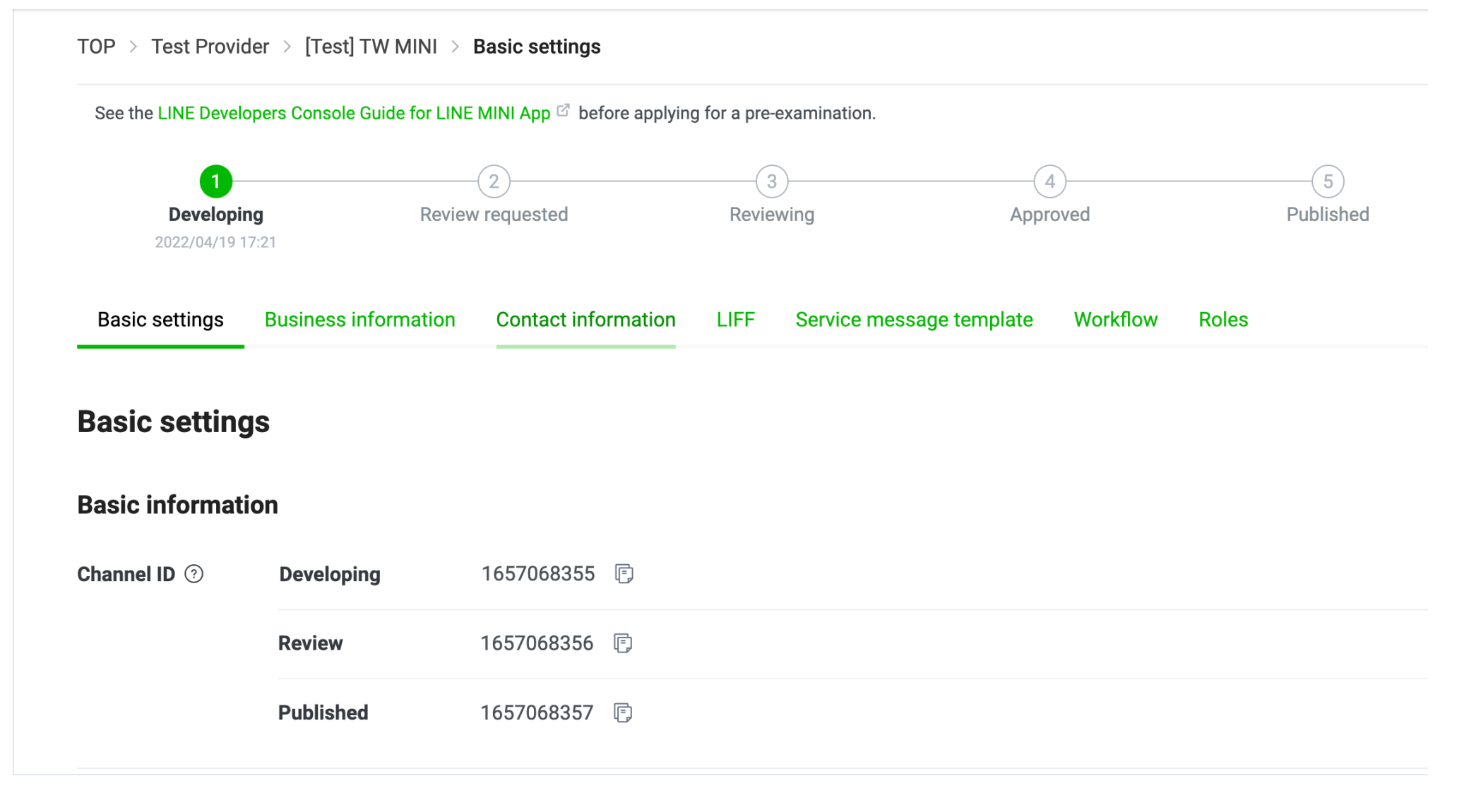

創建一個新的LINE MINI App channel後會看到3個預設的channel ID,分別對應到不同的stage及不 LINE 同的權限

TOP > Test Provider > Mini App Test TW > Basic settings

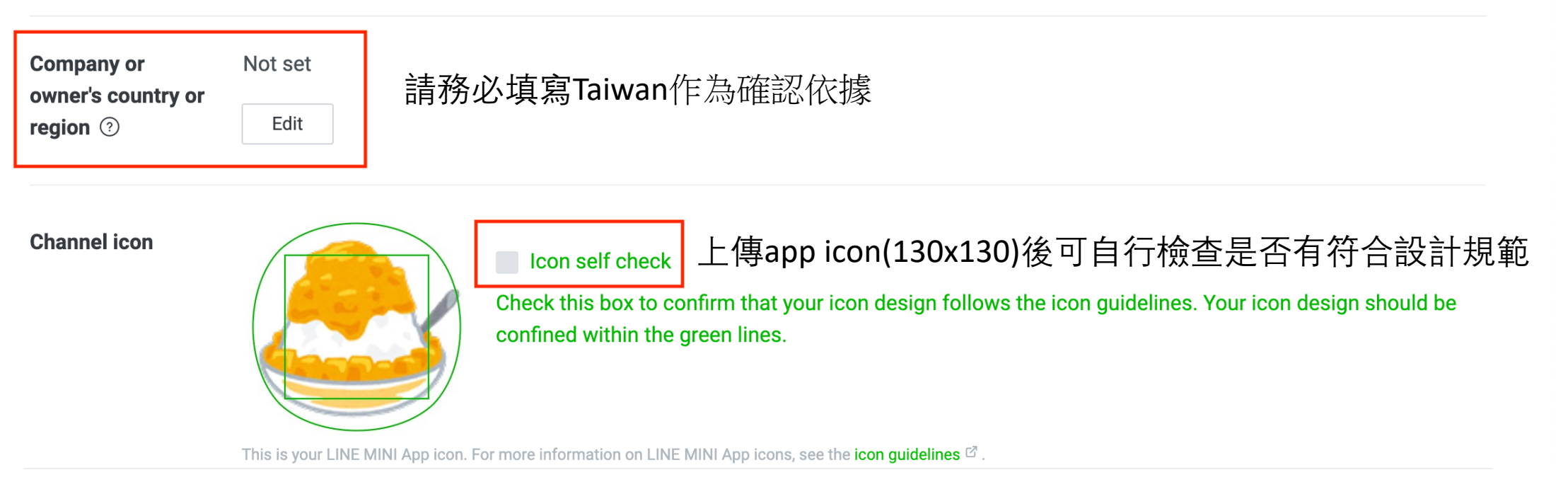

### Privacy policy URL

Also, when a partner (development company) makes a privacy policy page for another client (service company) in the partner domain, the partner should refer to the Privacy Policy Page 🖉 .

Edit

請務必填寫正確的隱私條款聯結並確認內容是否有符合台灣個資法規範

# 連動同一個provider下的官方帳號,須在LIFF頁籤下先開啟Bot link feature (需具有官方帳號的Admin權限才可看到帳號列表)

| Linked OA ⑦ | _             | ~ |
|-------------|---------------|---|
|             | Update Cancel |   |

# Localization (multi-language support)

Depending on the language set in the user's LINE app, your LINE MINI App's name and description can be displayed in various languages. To request a review, the channel name and description must be set in English under the Localization (multi-language support) setting.

In the Published LINE MINI App channel, the Channel name and Channel description registered under "Basic information" will be copied into the Channel name and Channel description fields in "Localization (multi-language support)" corresponding to the LINE MINI App's region.

| Language | Channel name | Channel description |
|----------|--------------|---------------------|
|          |              | No data available   |
|          |              | Add a language      |

TOP > Test Provider > Mini App Test TW > **Basic settings** 

## Localization (multi-language support)

Depending on the language set in the user's LINE app, your LINE MINI App's name and description can be displayed in various languages. To request a review, the channel name and description must be set in English under the Localization (multi-language support) setting.

In the Published LINE MINI App channel, the Channel name and Channel description registered under "Basic information" will be copied into the Channel name and Channel description fields in "Localization (multi-language support)" corresponding to the LINE MINI App's region.

| Language            | Channel name | Channel description |               |
|---------------------|--------------|---------------------|---------------|
| English             | Test         | Test                | 2 Edit        |
| Traditional Chinese | Test         | Test                | Credit Delete |
|                     | Add a lang   | uage                |               |

# 請同時加入英文及繁體中文兩種選項; Channel name/description才能顯示對應中文

| Service compar          | ny information |                                                                                                    |
|-------------------------|----------------|----------------------------------------------------------------------------------------------------|
| Service company<br>name |                |                                                                                                    |
|                         | Edit           |                                                                                                    |
| Service company         | Corporate      |                                                                                                    |
| type                    | Edit           | 目前僅開放公司法人申請,請選擇"Corporate"                                                                                                   |
|                         | Tax ID 🧿       | Edit                                                                                                    |
|                         | Certificate    | _                                                                                                    |
|                         | document ⑦     | + Add                                                                                                    |
|                         |                | This file will be deleted after the channel is published, or if the review is not requested even after 30 days of uploading. |
|                         |                | × Don't leave this empty                                                                                                    |
|                         |                | ✓ File type must be one of: image/jpg, image/jpeg, image/png, image/gif, image/bmp, application/pdf                          |
|                         |                | ✓ File must be no larger than 10.49 MB                                                                                       |

### $\mathsf{TOP} \ > \ \mathsf{Test} \ \mathsf{Provider} \ > \ [\mathsf{Test}] \ \mathsf{TW} \ \mathsf{MINI} \ > \ \mathbf{Business} \ \mathbf{information}$

| Service company<br>type | Corporate<br>Edit          | 品牌服務商資訊:<br>這裡上傳的資料會在審核結果確認後30天內自動從系統刪除                                                                                                    |
|-------------------------|----------------------------|----------------------------------------------------------------------------------------------------|
|                         | Tax ID 💿                   | Edit 公司統編 (Tax ID)                                                                                                    |
|                         | Certificate<br>document ⑦  | -<br>+ Add 公司變更登記表<br>This file will be beleted after the channel is published, or if the review is not requested even after 30 days of uploading.                                                                                                 |
|                         |                            | <ul> <li>X Don't leave this empty</li> <li>File type must be one of: image/jpg, image/jpeg, image/png, image/gif, image/bmp, application/pdf</li> <li>File must be no larger than 10 MB</li> <li>File name should not contain `%`</li> </ul>       |
|                         | Identification<br>document | - 因目前台灣尚未開放個人開發者申請<br>+ Add 這裡請提供申請者名片截圖                                                                                                    |
|                         |                            | <ul> <li>X Don't leave this empty</li> <li>✓ File type must be one of: image/jpg, image/jpeg, image/png, image/gif, image/bmp, application/pdf</li> <li>✓ File must be no larger than 10 MB</li> <li>✓ File name should not contain `%`</li> </ul> |
|                         | Business license           | - 因目前台灣尚未開放商號申請<br>+Add 這裡請提供經濟部商業司公司登記截圖                                                                                                    |

LINE

TOP > Test Provider > [Test] TW MINI > Business information

# Development company information

Fill out this section if the service company and development company are different, and the development company is the provider.

| Same as the service company |           | 開發商資訊:<br>若是透過技術夥伴來開發,請填入技術夥伴公司相關資訊 |  |
|-----------------------------|-----------|-------------------------------------|--|
| Development<br>company name | Edit      |                                     |  |
| Development<br>company type | –<br>Edit |                                     |  |
|                             | Tax ID 🧿  | Edit                                |  |

### TOP > Test Provider > Mini App Test TW > Contact information

Information entered in the Contact information section will be used by LINE to contact you and your company in regards to the following topics. The information will not be used to notify you of review outcomes. The review outcomes will be sent to the email addresses registered as company information under the LINE MINI App tab, and the channel email address registered under the Basic settings tab.

- The use of LINE MINI App
- LINE Developers Agreement
- LINE MINI App Platform Terms of Use

Please note that the "Contact information" is visible from anyone you grant an admin role to.

| First Name      | Edit | 請提供公司聯絡窗口相關資訊。未來審核上的問題或是進度<br>會透過email通知及回覆 |  |
|-----------------|------|---------------------------------------------|--|
| Last Name       | Edit |                                             |  |
| Email address ⑦ | Edit |                                             |  |

# LIFF相關設定會放在這個頁籤下

 $\mathsf{TOP} \ > \ \mathsf{Test} \ \mathsf{Provider} \ > \ [\mathsf{Test}] \ \mathsf{TW} \ \mathsf{MINI} \ > \ \mathsf{LIFF}$ 

| Basic settings      | Business information | Contact information        | LIFF      | Service message template | Workflow | Roles |
|---------------------|----------------------|----------------------------|-----------|--------------------------|----------|-------|
| LIFF                |                      |                            |           |                          |          |       |
| shareTargetPicker ( |                      |                            |           |                          |          |       |
| Basic informatio    | on                   |                            |           |                          |          |       |
| LIFF URL            | Developing           | https://liff.line.me/16570 | )68355-pl | Raex0zV 🕞                |          |       |
|                     | Review               | https://liff.line.me/16570 | )68356-3\ | vakm9WG 🗊                |          |       |
|                     | Published            | https://liff.line.me/16570 | )68357-Yı | m4d7o5X 🗊                |          |       |

| LIFF app name ⑦ | Developing | [Test] TW MINI                                                         |
|-----------------|------------|------------------------------------------------------------------------|
|                 | Review     | [Test] TW MINI                                                         |
|                 | Published  | [Test] TW MINI                                                         |
| Endpoint URL    | Developing | https://developers.line.biz/assets/liff-default-dev.html<br>Edit       |
|                 | Review     | https://developers.line.biz/assets/liff-default-review.html<br>Edit    |
|                 | Published  | https://developers.line.biz/assets/liff-default-published.html<br>Edit |

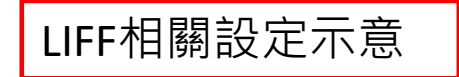

| TOP > Test Provide        | r > [Test] TW MINI > LIFF                                      |      |
|---------------------------|----------------------------------------------------------------|------|
| Size                      | full                                                           |      |
| Scopes ⑦                  | profile 若沒有發送聊天訊息的情境,請不要勾選chat_message.write 不然會讓"縮小畫面"的功能無法使用 |      |
| Bot link feature ⑦        | Off<br>Edit                                                    |      |
| Header background color ⑦ | Edit                                                           |      |
| Options                   |                                                                |      |
| Scan QR ?                 |                                                                | LINE |

TOP > Test Provider > Mini App Test TW > Service message template

### Service message template

• You can send important notifications as a message to users via a LINE chatroom even if a user has not added your service as a friend.

• You can only send a message in response to users' specific actions. You cannot send a message for marketing or advertising purposes.

Check out various types of templates offered by LINE MINI App, and select the one that fits your user base.

Learn how to add a Service message template from the documentation  $\ensuremath{\ensuremath{\mathbb{C}}}$ 

若要使用LINE MINI App的service message, 可以透過"Add"按鈕新增欲使用的 template

|    | Template name                | Language        | Published status                             |                          |                       |                                    |                                |                                    |   |
|----|------------------------------|-----------------|----------------------------------------------|--------------------------|-----------------------|------------------------------------|--------------------------------|------------------------------------|---|
|    | No templates have been added |                 |                                              |                          |                       |                                    |                                |                                    |   |
|    |                              |                 |                                              | Add                      |                       |                                    |                                |                                    |   |
|    |                              |                 |                                              | TOP > Test Provide       | er 🚿 Mini App Test TW | > Service message template > Add   |                                |                                    |   |
| 選  | 澤template名稱後                 | <u>後,即可直接預覽</u> | 『及測                                          | Basic settings           | LINE MINI App Cor     | ntact information LIFF Service mea | sage template V                | Norkflow Roles                     |   |
| 試  | 該訊息通知的評                      | 細內谷             |                                              | Add service n            | nessage templa        | te                                 |                                |                                    |   |
| No | te: Coupon類別目                | 目前仍在內部測試        | 1. 尚                                         | Select template          |                       |                                    |                                |                                    |   |
| 未  | 開放使用                         |                 | <b>,</b> , , , , , , , , , , , , , , , , , , | <b>Category</b><br>Order | • >                   | Language Traditional Chinese       | Template name Customer notific | cation_order (detailed)            | • |
|    |                              |                 |                                              | Template detail          |                       |                                    | Previ                          | iew                                |   |
|    |                              |                 |                                              | Template name for A      | API use               |                                    |                                |                                    |   |
|    |                              |                 |                                              | Title                    | L <sup>=</sup> J      |                                    |                                | <sup>提醒</sup><br>您的訂單有更新           |   |
|    |                              |                 |                                              | Name                     | Value                 |                                    |                                | 訂單編號 1357<br>□期段時期 2022年8月22日 0·00 |   |

# Service message template 測試及預覽

TOP > Test Provider > [Test] TW MINI > Service message template > Add

| Note |
|------|
|------|

| Name                        | Value                   | De  | oviow                       |                                  |  |
|-----------------------------|-------------------------|-----|-----------------------------|----------------------------------|--|
| Note                        | 您的訂單已更新。請點選「瞭解更多」來查看詳情。 | Pro | Preview                     |                                  |  |
| Button                      |                         |     |                             |                                  |  |
| Label                       | URL                     |     | <sup>提醒</sup><br>您的訂單有更新    |                                  |  |
| 瞭解更多                        | <pre>\${btn1_url}</pre> |     |                             |                                  |  |
|                             |                         |     | 訂單編號<br>日期與時間<br>地點         | 1357<br>2033年8月22日 0:00<br>態大新宿店 |  |
| Send test message           |                         |     | 內容                          | 請完成付費以繼續。                        |  |
| {<br>"detail": "請完成付費以繼續。", |                         |     | 您的訂單已更新。請點選「瞭解更多」<br>來查看詳情。 |                                  |  |

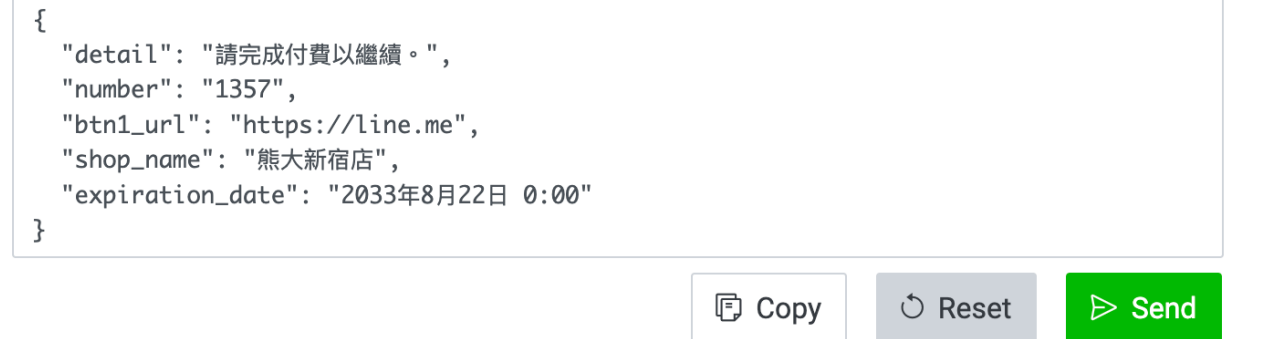

• The test message will be sent to the LINE account associated with the LINE developer account of the currently logged-in

瞭解更多

>

Service Message

Basic settings LINE MINI App Contact information LIFF Service message template Workflow Roles

### What will be reviewed

The following fields will be reviewed by LINE. The fields must be filled before requesting a review:

× Basic settings Channel icon, Privacy policy URL, Localization (multi-language support) (3)

× LINE MINI App Channel icon image source , Function category , Customer support page URL ...(11)

× Contact information First Name , Last Name , Email address ...(7)

 $\sim$  LIFF

✓ Service message template

#### Content to be referenced during the review

✓ Enter no more than 500 characters

In subsequent review requests after the first successful publication, the following fiel

Basic settings (Channel icon, channel description, channel email address, localiz
 MINI App settings (Customer support information, customer support page URL, customer support)

Enter no more than 500 characters

In subsequent review requests after the first successful publication, the following fields will not be examined by LINE reviewers:

• Basic settings (Channel icon, channel description, channel email address, localization information)

- MINI App settings (Customer support information, customer support page URL, customer support email address, LINE Official Account URL)
- LIFF settings (Share Target Picker, bot link feature, header background color)

Note: In the case where modified information includes information that needs to be examined by LINE reviewers, the modified information will be reflected only after the examination is completed.

#### **Request review**

Before requesting a review, see Submitting LINE MINI App <sup>C2</sup> and confirm that you have completed all required tasks listed. If you pass the review, the `Enable search` button will appear, which you need to press yourself. If left unattended, search will be automatically enabled after 30 days.

#### Changelog

| Timestamp           | Status     | Comment |
|---------------------|------------|---------|
| 2020/06/20 03:36:55 | Developing |         |
|                     |            |         |

開發完成且上述所有資料填寫完整後,按下"Request review"後即可送出審核申請。審核流程平均約需5~10個工作天。審核通過後,開發者可自行決定服務正式上線 (Enable Search)的時間

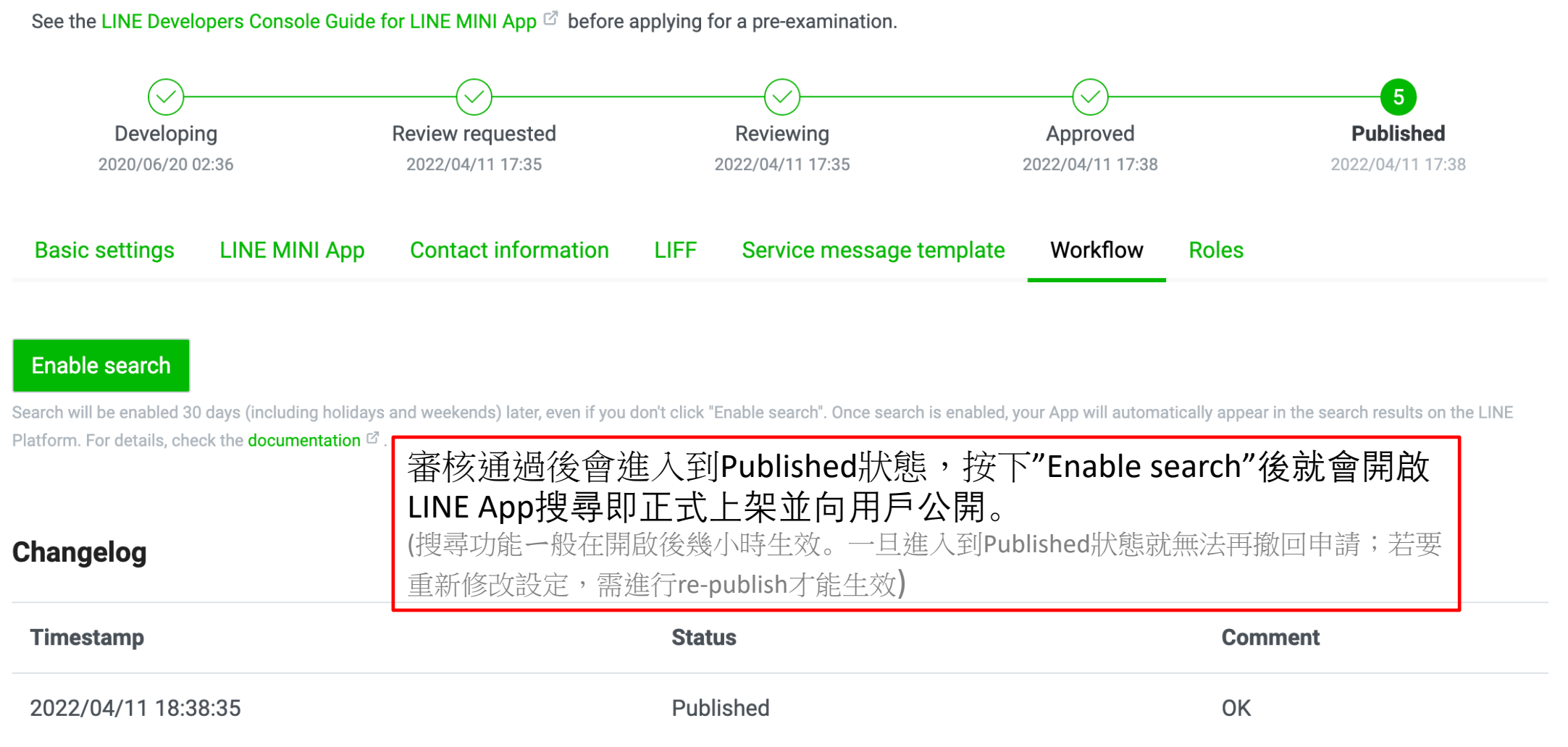